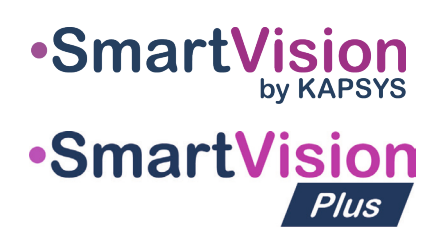

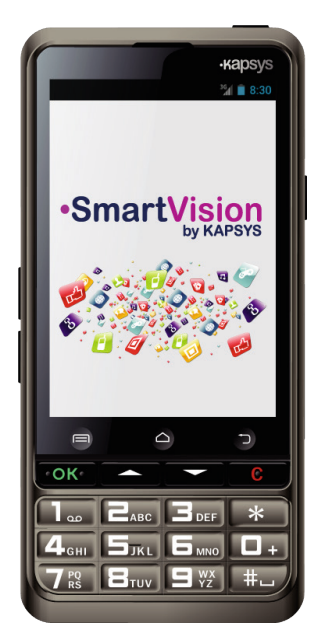

# HURTIG START **GUIDE**

Inden du tager din SmartVision smartphone i brug

første gang, anbefales det at oplade batteriet i

mindst fire timer. Oplad batteriet ved enten at

benytte ladestationen eller tilslut kablet der fulgte

SmartVision telefonen kan ikke placeres i

En 220/110 volts strømforsyning – 5 volts USB

Et sæt stereo hovedtelefoner med en mikrofon

ladestationen(\*) såfremt etuiet(\*) benvttes.

SmartVision fra KAPSYS leveres med:

En ladestation til opladning(\*)

Et USB / micro-USB kabel

Et beskyttelses etui(\*)

Tilbehør

Et batteri

En halsrem

og en knap

0

med i æsken direkte til en USB adapter.

Opladning af batteriet

### Introduktion

SmartVision er den første Android smartphone specifikt designet til personer med et synshandicap. SmartVision er den første fuldt tilgængelige og assisterende tekonologirige alt-i-en smartphone med et fysisk tastatur, touchskærm og stemmekontrolleret brugerflade.

Brugerfladen og funktionerne er tilpasset fuldstændigt for at sikre at SmartVision er nem at håndtere og nem at benytte. Applikationerne er organiseret så de giver en forenklet tilgang, blandt andet også med mulighed for større font.

SmartVision brugerfladen inkluderer også stemmeaktiverende kommandoer og stemme-kontrolleret «diktering» til beskeder. Desuden også applikationer såsom turn-by-turn navigation for fodgængere(\*), digital forstørrelse med kontraster, OCR(\*) med automatisk dokumentgenkendelse og NFC(\*) teknologi er alle inkluderet i SmartVision.

SmartVision leverer de bedste funktioner, simple at benytte og med enestående tilgængelighed.

Denne Hurtig Start Guide beskriver kun de mest benyttede funktioner. For at få mere detaljerede oplysninger om SmartVision, se venligst brugermanualen på «www.instrulog.dk» under Download sektionen.

### Tænd / Sluk for din SmartVision

Tænd for din SmartVision ved at trykke og holde på Tænd/Sluk knappen lokaliseret på toppen af telefonen.

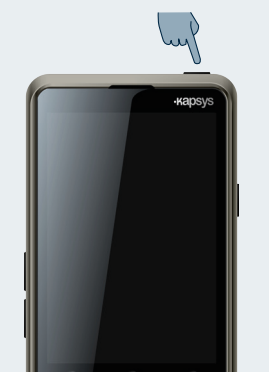

Når telefonen tændes for første gang, følg da venligst installations instruktionen.

SmartVision er klar til brug når hjemmeskærmen vises.

For at slukke for SmartVision, tryk og hold Tænd/ Sluk knappen og følg instruktionen på skærmen.

-6-

### SmartVision fra KAPSYS - Beskrivelse

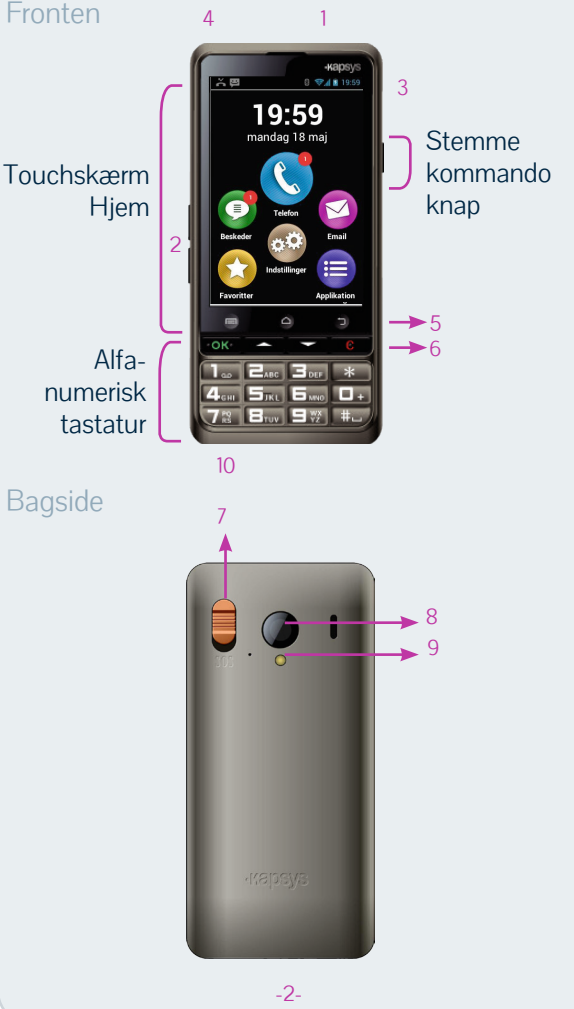

- 1 Tænd/Sluk (Tryk og hold)
- Gå til Aktiv tilstand (Hurtigt tryk)
- 2 Lydstyrke knapper + / -
- 3 Micro USB port (Opladning og computer tilslutning)
- 4 Hovedtelefon port 3.5 mm
- 5 🔲 Menu knyttet til det aktuelle skærmbillede
  - △ Hjemmeskærm
  - ★ Tilbage (Forrige skærmbillede)
- 6 OK Besvar opkald eller bekræft bruger input  $\Delta \nabla$  Naviger i menuen eller rundt på aktuelle skærm
  - C Afslut aktuelle opkald eller slet bruger input
- 7 SOS knap Tryk ind og skub den nedad for at udløse nødproceduren
- 8 Kamera linse
- 9 Blitz
- 10 Kontaktflader til ladestationen

Når din SmartVision skifter til standby tilstand vil et hurtigt tryk på Tænd/Sluk knappen genaktivere skærmen.

-3-

### Hjemmeskærm

Hjemmeskærmen viser hovedfunktionerne og

19:59 

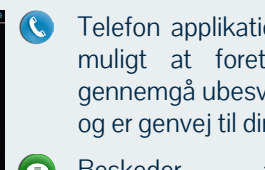

- Telefon applikationen gør det muligt at foretage opkald, gennemgå ubesvarede opkald og er genvej til din voice mail.
- Beskeder applikationen bruges til at sende og modtage SMS og MMS.
- Email applikationen gør det muligt at sende og modtage elektronisk post, forudsat at du har udført opsætning af din email konto.
- alle applikationerne der er tilgængelige på din SmartVision.
- benyttede applikationer.
- 😳 Indstillinger ikonet giver mulighed for at konfigurere din telefon.

Meddelelses baren i toppen af Hjemmeskærmen giver et antal nyttige informationer såsom niveau af netværk modtagelse, batteriniveau og så videre.

For at returnere til Hjemmeskærmen når som helst, tryk 🛆 (Hjemmeskærm knap). -7-

Touchskærm Tastatur. Stemmekommando

SmartVision giver tre forskellige brugerflader eller funktionsmetoder, nemlig tastaturet, touchskærmen og stemmekommandoer.

- Tastatur metoden giver mulighed for at indskrive data såsom numre og tekst via multi-tap måden. For at blive bekendt med tastaturet, se venligst introduktionen ovenfor hvor funktionerne af hver tast og knap er beskrevet.
- Touchskærm metoden er den metode man normalt benytter på smartphones. Det giver dig mulighed for at navigere gennem de forskellige menuer med dine fingerspidser. Tryk på skærmen for at vælge et element eller bekræfte en handling. I tilgængeligheds tilstand supporterer SmartVision yderligere kommandoer og kontrol gestures for nemmere navigering gennem skærmbilledet og interaktionen med din smartphone.
- Stemmekommando metoden giver kontrol over SmartVision med stemmen eller indskrivning af data med en naturlig tale. For at aktivere stemmekommandoer, tryk på stemmekommando knappen på højre side af telefonen.

-8-

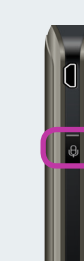

Applikation ikonet giver dig en oversigt over

Favoritter ikonet giver dig adgang til dine mest

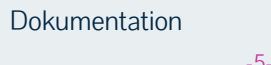

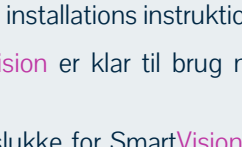

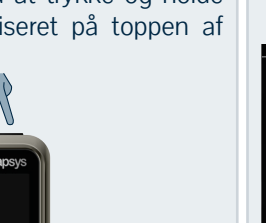

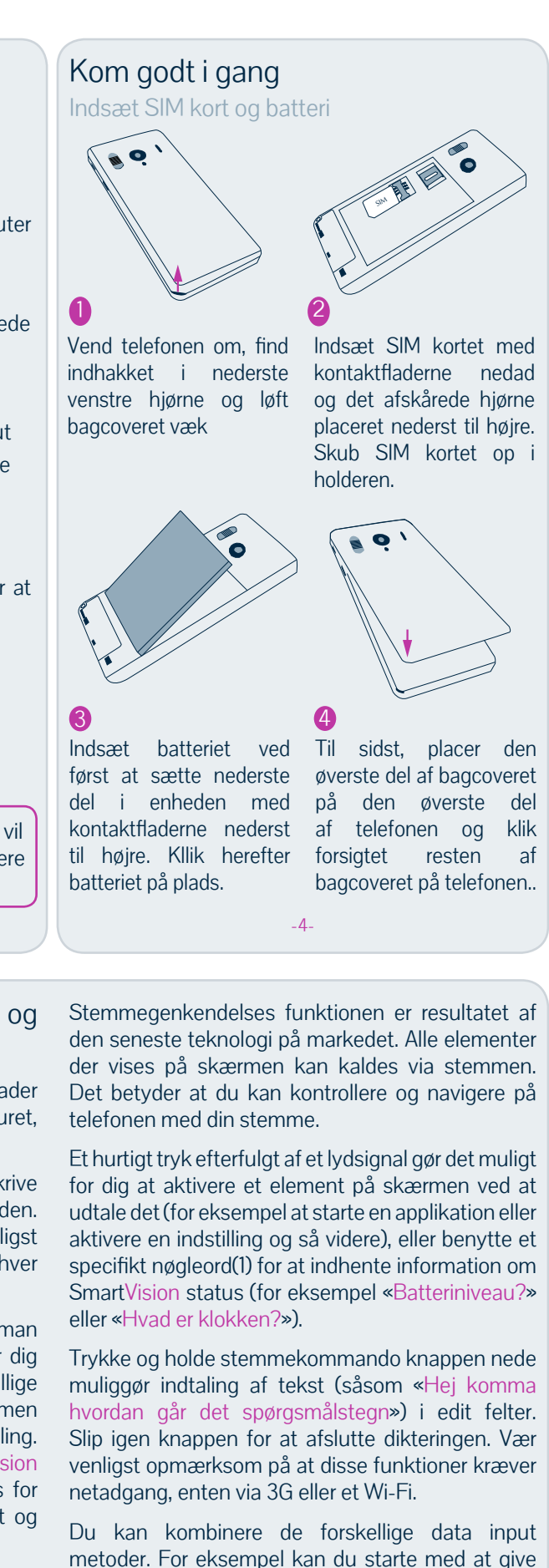

<sup>(1)</sup>En fuld oversigt over nøgleorderne kan findes i SmartVision brugermanualen.

en stemmekommando og efterfølgende benytte

touchskærms- eller tastatur metoden til at tilføje

tekst eller numre og lave rettelser med C tasten.

# C Foretag et opkald

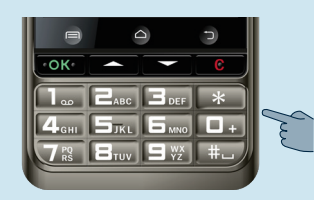

1. Fra skærmen. benyt de fysiske op og ned taster ∆⊽ applikationen til Telefon 🔇. Tryk på OK og Telefon applikationen starter.

Hjemme- 2. Indskriv nummeret du ønsker at ringe til via tastaturet og tryk på OK knappen for at bekræfte og starte opkaldet.

Kontakt

🕔 Historie

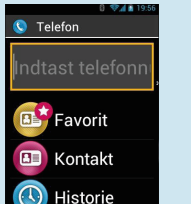

2. Vælg "Kontakt" 💿 elementet for at tilgå og ringe til en af dine kontakter gemt i din kontaktoversigt.

3. Vælg "Favorit" 🕑 elementet for at tilgå og ringe til en af dine kontakter gemt i som «Favorit».

4. Vælg "Historie" 🕓 elementet for at vise historikken over opkald.

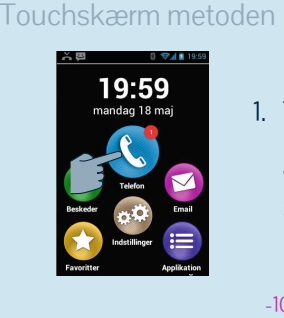

1. Tap på Telefon ikonet 🔇 og følg vejledningen på skærmen.

Fra hjemmeskærmen, tryk hurtigt på stemmekommando knappen. Efter det korte lydsignal, sig nøgleordet «Ring op» efterfulgt af navnet på personen du ønsker at ringe til. Vær venligst opmærksom på at navnet skal fremgå af din kontaktliste. Følg instruktionerne for at bekræfte opkaldet.

Eksempler på stemmekommandoer:

sos SOS (alarm) funktion

kontakter) når SOS knappen aktiveres.

placeringsoplysninger

- 1. «Ring op Paul Johnson»
- 2. «Ring op Paul Johnson Mobil» (såfremt du har gemt flere numre for denne kontaktperson)

SmartVision har for din sikkerhed inkluderet en SOS

funktion der gør det muligt i nødstilfælde at starte

automatiske opkald og/eller sende lokalisations-/

kontaktpersoner (med en begrænsning på i alt ti

til

Opret en Kontakt

1. Fra hjemmeskærmen, vælg først "Applikation" ikonet 😑 og herefter "Kontakter" elementet 💷 for at starte Kontakt applikationen.

-10-

Såfremt du indtaster et forkert nummer, tryk på

C knappen for at slette den seneste karakter.

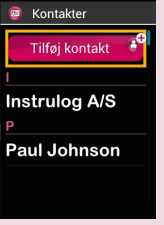

2. Vælg Tilføj kontakt feltet. Ny kontakt skærmen vises.

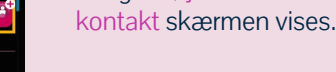

3. Udfyld felterne en efter en (Fornavn, Efternavn, Telefonnummer og så videre...). Tryk på OK nederst i formularen for at oprette og gemme din ny kontakt.

4. Du kan også vedhæfte et billede til denne kontakt. SmartVision anbefaler at du enten tager et billede eller vælge et fra Galleriet 🖾.

Du kan oprette dine kontakter ved at benytte alle tre inputs metoder, herunder tastatur, touchskærm and stemmekommando

-15-

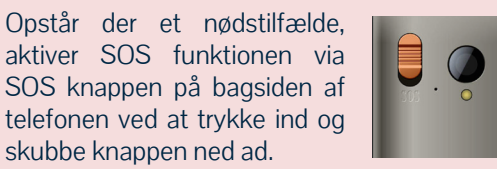

prædefinerede

Før du kan få udbytte af SOS funktionen skal den konfigureres i applikationen.

### Konfigurer SOS funktionen

Fra hjemmeskærmen, vælg først "Applikation" ikonet 😑 og herefter "SOS" elementet 🥯 for at starte SOS applikationen.

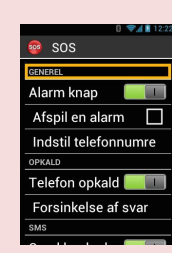

-16-

S O S telefor 2345678 87654321

SOS knappen aktiveres. Send besked: Tillader afsendelse af tekst beskeder til numre når SOS knappen aktiveres. Send placering: Tillader SmartVision at sende din placering i nødmeddelelserne. Bemærk venligst at denne information ikke kan garanteres.

Du kan også starte et opkald direkte fra dine

Kontakter, Favoritter eller Historie ved at sige

Når du modtager et opkald vises nummeret på

skærmen, eller navnet på nummerets ejer såfremt

afvise et opkald.

Du kan også besvare et opkald ved at trykke på

den grønne Svar eller afgøre Godkend at besvare

Alarm knap: Aktiver eller deaktiver knappen på

Afspil en alarm: Afspiller et højt advarsels lydsignal.

Indstil telefonnumre: Indstil og gem de telefonnumre/

kontakter du ønsker skal have et opkald eller en

Telefon opkald: Tillader telefon opkald til numre når

bagsiden af SmartVision.

besked når SOS knappen aktiveres.

opkaldet og trykke på den røde Afvis knap.

Benytter du tastatur metoden,

brug OK eller C knapperne til

henholdsvis at besvare eller

navnet på kontakten.

Besvare et opkald

trulog A/S

det er gemt i listen over kontakter.

Besked tekst: Mulighed for at tilpasse den besked der sendes ud i nødstilfælde.

-17-

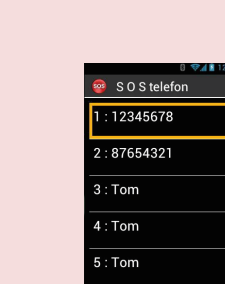

## Send en besked

Fra hjemmeskærmen, benyt op eller ned pil  $\nabla$  til Beskeder applikationen (**9**, og tryk på Beskeder applikationen starter.

- 1. Benyt op eller ned pil for for at vælge Ny bes elementet og tryk OK.
- 2. Indskriv modtagerens nummer og vælg here Skriv besked, og tryk på OK for at bekræfte.
- 3. Skriv din besked ved brug af det alpha-numeri tastatur. Når du har færddigjort dn besked, va Send, og bekræft ved at trykke OK.

### Touchskærm metoden

Fra hjemmeskærm, vælg Beskeder ikonet 💽. Beskeder applikationen starter.

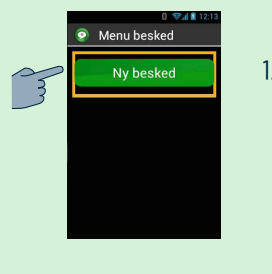

1. Vælg elementet Ny besked for at oprette en ny SMS eller MMS.

- Andre applikationer
- 👸 Ur : Indstil dine alarmer
- Raistance : Tillader at en tredje person overtage kontrollen over telefonen
- Browser : Søg på internettet
- Lommeregner
- 🛅 Kalender : Planlæg dine aftaler
- Kamera : Tag billeder eller optag videoer
- FM Radio : Lyt til radio
- 回 Galleri : Sorter og gennemse dine billeder videoer
- KAPTEN(\*) : Bevæg dig frit rundt med der integrerede GPS navigation
- 😥 Forstørrer : Forøg størrelsen på et billede e af en tekst
- 🗩 Musik : Lyt til musik gemt på din telefon
- NFC(\*) : Programmér og aflæs NFC tags
- OCR(\*): Scan og rediger dine dokumenter

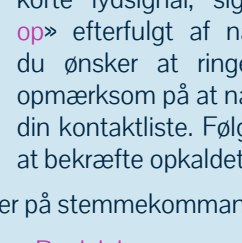

| <b>∆</b><br>≺. | <ul> <li>Beskeder</li> <li>Indskriv modtagerens<br/>nummer eller vælg fra<br/>Kontakter</li> <li>Skriv besked</li> </ul>                                                                                                    |
|----------------|----------------------------------------------------------------------------------------------------|
| er<br>œ<br>g   | <ul> <li>Beskeder</li> <li>Indtast meddelelse</li> <li>Send</li> <li>Vælg Skriv besked, indskriv din besked med det virtuelle tastatur og tryk på Send for at sende beskeden</li> </ul>                                                                                                    |
|                | For at indskrive tal, tap på ?123 knappen, og for at skrive bogstaver igen, tryk på ABC knappen.                                                                                                    |
|                | Stemmekommando metoden<br>Fra hjemmeskærmen, tryk hurtigt på<br>stemmekommando knappen. Efter<br>lydsignalet, sig «Send besked til» efterfulgt<br>af navnet på personen du ønsker at skrive<br>til. Vær venligst opmærksom på at navnet<br>skal fremgå af din kontaktliste. Følg<br>instruktionerne til at skrive beskeden og<br>sende den.      |
|                | Eksempel på stemmekommando: «Send besked til<br>til Paul Johnson».<br>-14-                                                                                                    |
|                |                                                                                                    |
| n              | <ul> <li>Lydoptager : Optag og afspil dine stemme memoer</li> <li>Søg : Find elementer på din telefon</li> <li>Video Player : Se dine video optagelser</li> </ul>                                                                                                    |
| n              | <ul> <li>Lydoptager : Optag og afspil dine stemme memoer</li> <li>Søg : Find elementer på din telefon</li> <li>Video Player : Se dine video optagelser</li> <li>Se venligst SmartVision Brugermanualen for nærmere beskrivelser af disse andre applikationer.</li> </ul>                                                                         |
| n              | <ul> <li>Lydoptager : Optag og afspil dine stemme memoer</li> <li>Søg : Find elementer på din telefon</li> <li>Video Player : Se dine video optagelser</li> <li>Se venligst SmartVision Brugermanualen for nærmere beskrivelser af disse andre applikationer.</li> <li>* (*)Ikke tilgængelig på SmartVision, kun</li> <li>SmartVision</li> </ul> |